## Istruzioni per l'inserimento dei periodi di ricevimento su registro elettronico

Scegliere dalla sezione ALTRO

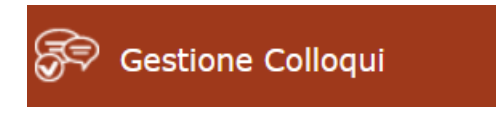

## Scegliere:

🛅 Periodi Ricevimento

Scegliere:

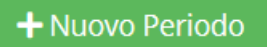

Compare la seguente maschera di inserimento dati:

## Nuovo Ricevimento per Scarpi Marco

| Periodo ripetibilità       | Numero massimo        | Modalità             | Tutti gli alunni Attivo |
|----------------------------|-----------------------|----------------------|-------------------------|
| Ogni settimana 🔹           | <b>-</b> 5 <b>+</b>   | In presenza          | ▼ NO SI                 |
| Da data                    | A data                | Giorno               | Ora inizio Ora Fine     |
|                            |                       | Lunedì 🔹             | 0                       |
| Sede                       |                       | Non disponibile - Da | Non disponibile - Al    |
| COPS001012 - ISTITUTO D'IS | TRUZIONE SUP. "EZIO V | , iii                |                         |
| Note per le famiglie       |                       |                      |                         |
|                            |                       |                      |                         |

Elenco Classi: Non selezionando nulla il ricevimento varrà per tutte le classi

| 🗌 Sel | Classe                                          |
|-------|-------------------------------------------------|
|       | COTD00101T - 3^ D SISTEMI INFORMATIVI AZIENDALI |
|       | COTD00101T - 4^ D SISTEMI INFORMATIVI AZIENDALI |
|       | COTD00101T - 5^ D SISTEMI INFORMATIVI AZIENDALI |

🕲 Salva 🛛 🗙 Chiudi

Х

Periodo reperibilità: lasciare ogni settimana

Numero massimo: rappresenta il numero massimo di colloqui prenotabili in un'ora. Consigliamo 3 o 4.

Modalità: inserire sempre videochiamata

Tutti gli alunni: selezionare Sì

Attivo: selezionare Sì

Da data a data: inserire le date del primo quadrimestre (da 11.10.21 a 18.01.22)

Giorno: inserire il giorno della settimana scelto per i colloqui

Ora inizio Ora fine: inserire l'orario di inizio e di fine del ricevimento (un'ora di 60 minuti)

Non disponibile dal al: inserire il periodo delle vacanze natalizie (23/12/21 al 09/01/22)

**Elenco classi**: non selezionando nessuna classe le impostazioni sopra inserite saranno valide per tutte le classi.

Procedere con il salvataggio e inserire con le medesime modalità il periodo di ricevimento del secondo quadrimestre (dal 01.01.22 al 24.05.22), inserendo come periodo non disponibile quello relativo alle vacanze pasquali (dal 14.04.22 al 19.04.22)